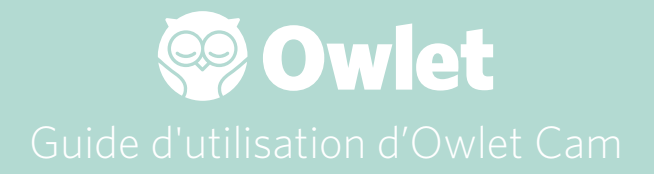

**Configuration de la Cam** Mise en ligne | Installation

Comment afficher et utiliser votre Cam

Notifications de la Cam et clips vidéo

Paramètres de la Cam | Information

Annexe

# Configuration de votre Owlet Cam

Cette partie du guide de l'utilisateur vous aidera à configurer, mettre en ligne et installer votre Cam.

### Mise en ligne

Nous vous recommandons de configurer votre Owlet Cam dans l'application Owlet avant de positionner votre Cam dans la chambre de votre bébé.

#### Avant de commencer:

- 1. Confirmez que vous disposez d'un réseau sans fil 2,4 GHz, car la Cam se connecte uniquement via 2,4 GHz.
- 2. Assurez-vous de connaître votre mot de passe Wi-Fi.

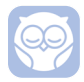

Téléchargez la dernière version de l'application Owlet et créez un compte si vous n'en avez pas déjà un.

Sélectionnez Add a Device (Ajouter un appareil), puis sélectionnez la Cam.

Suivez les instructions pour configurer votre Cam.

Vérifiez ces codes d'erreur si vous ne parvenez pas à terminer la configuration.

### OC 20

Si vous voyez cette erreur, jetez un œil au comportement de la LED de la Cam.

#### Clignote-t-elle en bleu?

Vérifiez les points suivants:

- Assurez-vous que le nom et le mot de passe du réseau Wi-Fi ont été correctement saisis.
- Assurez-vous que votre appareil mobile soit connecté au même réseau Wi-Fi que celui auquel vous souhaitez connecter votre Cam.
- Assurez-vous que votre réseau Wi-Fi est 2,4 GHz. La Cam ne prend pas actuellement en charge les réseaux 5 GHz.

### Est-elle bleu fixe?

• Confirmez que vous avez sélectionné Cam au début du processus de configuration et réessayez.

### OC 22, OC 23, OC 24, OC 25

Si vous voyez l'une de ces erreurs, votre Cam a rencontré une erreur lors du processus de configuration et vous devrez réessayer de la configurer. Si vous voyez cette erreur à plusieurs reprises, veuillez contacter le service clientèle pour obtenir une assistance supplémentaire. +1 884-334-5330 contact@owletcare.com

### Installer votre Cam

La Cam peut être installée et montée de deux manières différentes : en vue plongeante ou sur une surface plane.

Placez la Cam et tous ses câbles à une distance d'au moins 92 cm (36 pouces) du berceau de votre bébé. Prévoyez d'utiliser une protection pour les câbles utilisés à moins de 92 cm (36 pouces) de son berceau.

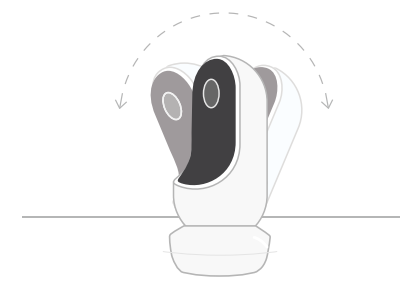

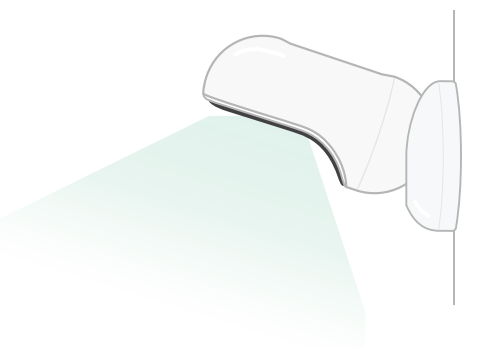

 Placez-la sur une surface plane en utilisant le support magnétique et ajustez l'inclinaison. (2) Fixez-la sur le mur au-dessus du berceau en utilisant la base comme pièce de montage, pour obtenir une vue plongeante sur le berceau ou pour une vue étendue de la chambre de l'enfant. Les prochaines étapes vous guideront dans le montage mural de votre Cam (au-dessus du berceau).

Vous pouvez aussi visionner notre vidéo d'installation sur le site support.owletcare.com

# Éléments fournis dans la boîte Owlet Kit de montage mural Owlet Cam Câbles avec enveloppes Owlet\* et capteur de température et d'humidité 21x protège-câbles ambiante 18x protège-câbles longs 1x embout 2x supports en L Base magnétique Adaptateur

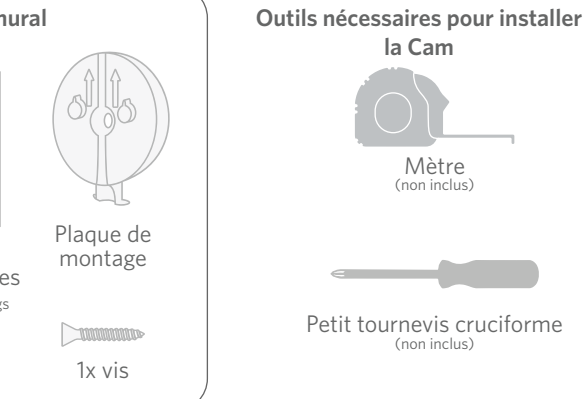

électrique

# 1 Mesurer et marquer

Mesurez 92 cm (36 pouces) depuis le dessus du matelas de votre bébé et faites une marque sur le mur pour indiquer où la Cam sera montée. Centrez cette marque au-dessus du lit de votre bébé pour obtenir un angle de vue optimal.

Choisissez une prise électrique à utiliser. La prise électrique doit être située à au moins 92 cm (36 pouces) du berceau pour s'assurer qu'aucun câble exposé ne soit à la portée du bébé. Les prochaines étapes vous guideront dans la protection de vos câbles

Il est également important de tenir compte de l'emplacement du capteur de température et d'humidité. Le capteur se trouve près de l'extrémité du câble intelligent sur le côté qui se connecte à l'adaptateur secteur. Il est préférable de s'assurer que le capteur de température n'est pas directement au-dessus d'une bouche d'aération ou de chauffage pour obtenir des lectures plus précises du niveau de confort global de la pièce.

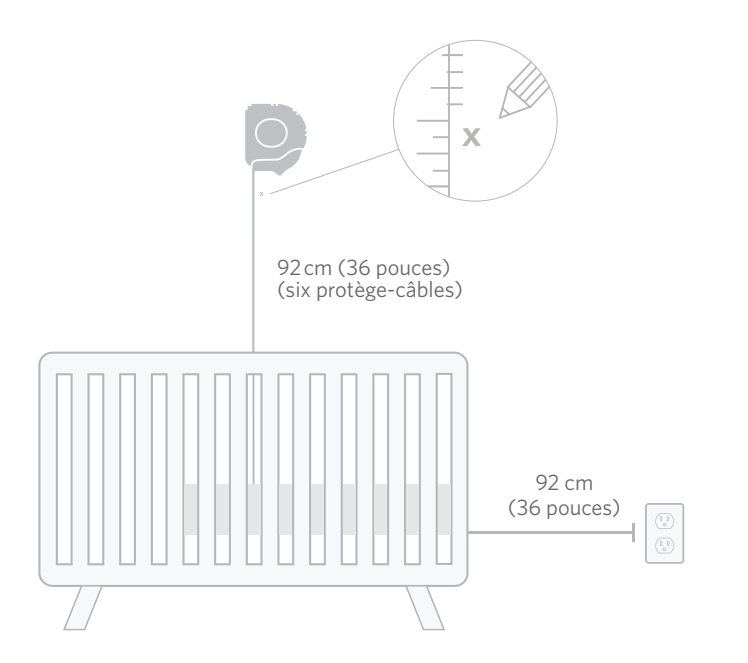

# 2 Alignez et fixez

# **③ Déroulez le câble**

# 4 Passez le câble

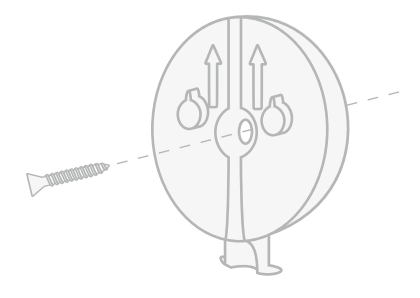

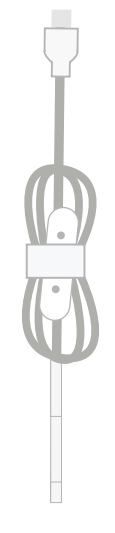

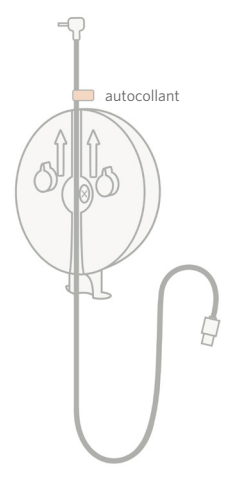

Alignez le trou central de la plaque de montage avec la marque que vous avez faite sur le mur. En utilisant la vis fournie, fixez la plaque de montage au mur **avec les flèches pointant vers le haut.**  Retirez les enveloppes du câble et déroulez le câble.

Faites passer le câble dans la coulisse de la plaque de montage en alignant l'autocollant orange situé sur le câble avec le dessus de la plaque de montage.

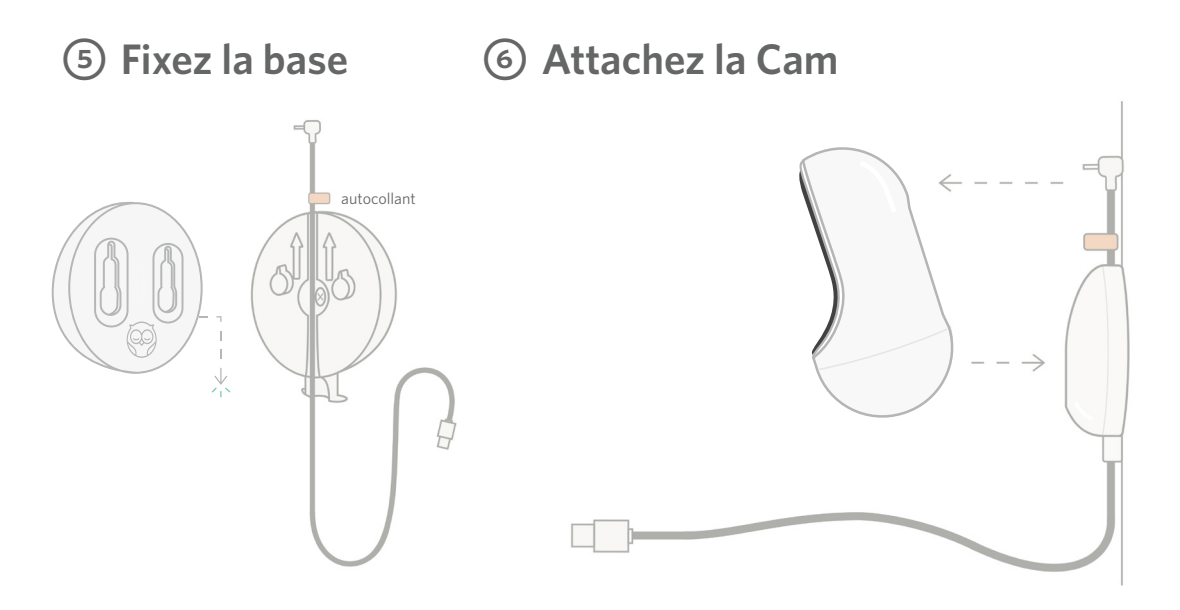

Positionnez les grands trous de la base magnétique sur les languettes saillantes de la plaque de montage, puis glissez vers le bas jusqu'à ce que vous entendiez un clic. Attachez la Cam à la base magnétique. Branchez le câble dans la Cam. L'autocollant orange doit être placé juste au-dessus de la plaque de montage afin que vous ayez suffisamment de mou de câble pour positionner la Cam à l'angle souhaité.

# ⑦ Installez les protège-câbles

Les protège-câbles sont munis d'un adhésif à très forte adhérence. Prenez votre temps pendant l'installation pour assurer un placement correct.

- ① Décollez la pellicule protectrice de l'adhésif à l'arrière du long protègecâble
- ② Faites passer le câble dans le long protège-câble
- ③ Enclenchez le long protègecâble dans le bas de la plaque de montage
- ④ Pressez fermement contre le mur
- Sépétez les étapes 1 à 4 avec les longs protège-câbles restants jusqu'à atteindre la hauteur de la prise électrique murale

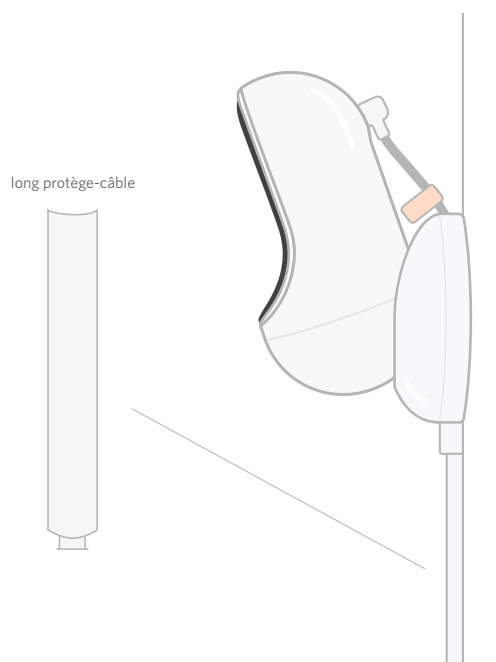

# ⑧ Montez le support en L

Utilisez le support en «L» droit ou gauche pour guider le câble dans la direction de la prise électrique murale. Installez les longs protège-câbles pour protéger tous les câbles situés à moins de 92 cm (36 pouces) du bord du berceau. Ajoutez autant de protègecâbles que nécessaire pour atteindre la prise électrique murale. Enfin, installez l'embout lorsque vous êtes à une distance de 6 à 10 pouces (15 à 25 cm) de la prise électrique (cela laisse suffisamment de place pour que

le câble excédentaire soit enroulé avec

le velcro).

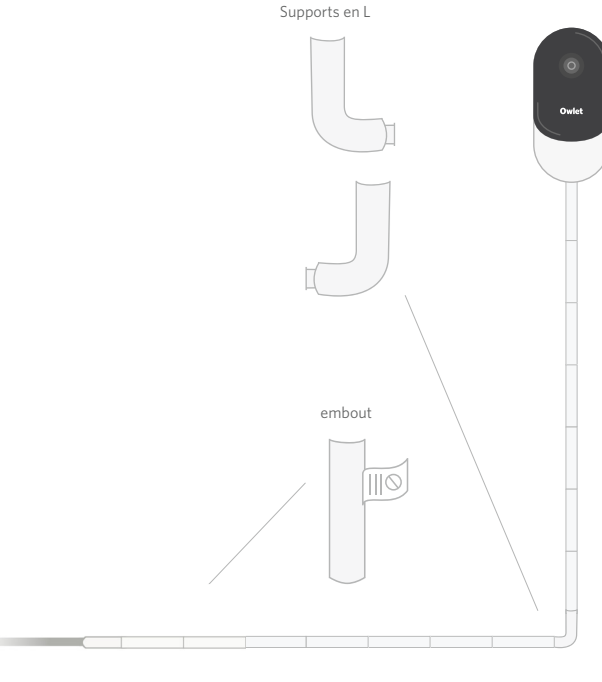

# ② Enveloppez le câble excédentaire avec le velcro

Rassemblez l'excédent de câble en boucle. Fixez la partie supérieure de la boucle en faisant passer l'enrouleur du câble dans le premier trou. Le logo Owlet est orienté vers l'extérieur. Fixez la partie inférieure de la boucle en faisant passer l'enrouleur du câble dans le second trou (la boucle devrait maintenant ressembler à un arc). Sécurisez le câble restant.

Une fois l'excédent de câble a été correctement enroulé, connectez le câble d'alimentation à l'adaptateur secteur et branchez-le.

Vous êtes prêt! Vous pouvez maintenant utiliser l'application pour modifier l'angle de la Cam jusqu'à obtenir la vue souhaitée.

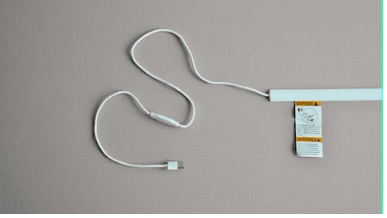

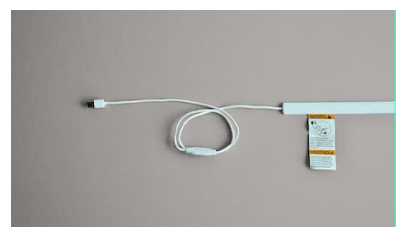

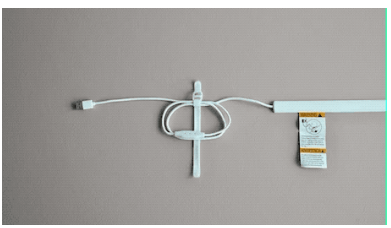

# Besoin d'aide?

Pour obtenir des coordonnées spécifiques à votre région veuillez visiter

https://support.owletcare.com

# Comment utiliser votre Owlet Cam dans l'application

Cette partie du guide de l'utilisateur vous aidera à comprendre comment utiliser la Cam et toutes ses fonctionnalités au sein de l'application.

# Écran d'accueil de la Cam

Vous pouvez visualiser la diffusion de votre Cam sur les appareils iOS ou Android. Jusqu'à 4 appareils peuvent diffuser en même temps.

- Sélectionnez l'icône [ ] ou faites pivoter votre téléphone horizontalement pour l'afficher en plein écran.
- Zoomez jusqu'à 4x en appuyant deux fois sur l'écran ou en utilisant vos doigts pour pincer vers l'intérieur et l'extérieur.

# Audio bidirectionnel

Utilisez cette fonctionnalité pour parler à votre enfant depuis une autre pièce.

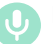

### Bouton — ALLUMÉ

L'enfant peut vous entendre (le microphone a un fond vert)

Lorsque cette fonctionnalité est activée, vous ne pourrez pas entendre le son de la Cam, assurez-vous donc d'appuyer à nouveau sur le bouton lorsque vous ne parlez pas.

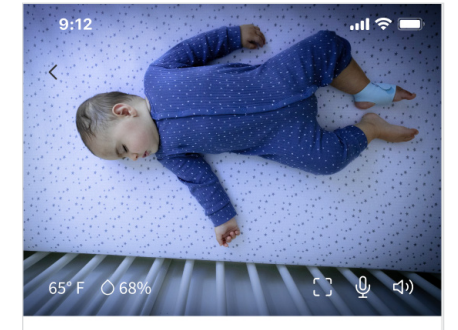

```
Room is comfortable
```

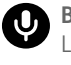

### Bouton — ÉTEINT L'enfant ne peut pas vous entendre

### Options audio

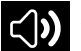

#### Allumée

Lorsque l'application Owlet est ouverte, vous pouvez entendre le son de la chambre de votre bébé. Lorsque vous changez d'onglet ou fermez l'application, vous n'entendrez pas les sons de sa chambre.

# **X** Éteint

### Si vous sélectionnez « off »

(éteint) ici, vous n'entendrez pas le son de la caméra. La vidéo continuera d'être diffusée.

# <]**))**

## Audio en arrière-plan

Lorsque cette option est sélectionnée, vous continuerez d'entendre le son de la Cam même si votre application est fermée ou si vous utilisez votre appareil pour autre chose. Cela vous permet d'écouter votre enfant tout en utilisant votre téléphone à d'autres fins.

# Qualité de la vidéo

La Cam peut diffuser jusqu'à 1080p, offrant une diffusion de haute qualité. La qualité de la diffusion vidéo peut cependant être affectée par divers facteurs. La Cam est configurée pour fonctionner sur «Auto», ce qui ajustera automatiquement la qualité de la diffusion pour garantir une diffusion stable. Vous pouvez sélectionner une autre résolution d'affichage (1080p, 480p ou 360p) comme vous le souhaitez. Owlet recommande d'utiliser le paramètre Auto pour garantir que vous pouvez maintenir une diffusion stable.

 Pour voir la qualité de diffusion fournie par votre Cam, appuyez trois fois à gauche du mot « Auto ».

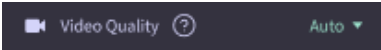

# Statut de la pièce

Par défaut, le statut sous le flux de la Cam vous informera si la pièce est inconfortable en fonction de la température et du taux d'humidité. Le statut sera mis à jour pour refléter les paramètres de confort par défaut ou personnalisés sous Notifications.

- Room is Comfortable (La pièce est confortable)
- Room is Uncomfotable (La pièce est inconfortable)

### Lectures de température et d'humidité

L'Owlet Cam dispose d'un capteur de température et d'humidité intégré qui affiche la température en Fahrenheit ou en Celsius et le taux d'humidité en pourcentage. Tenez compte de l'emplacement du thermostat dans la pièce afin de garantir des lectures précises.

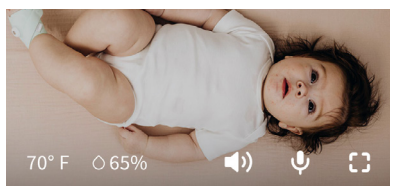

# Notifications et clips vidéo

# Notifications de la Cam

Notifications envoyées lorsque votre Cam détecte un événement spécifique (pleurs, sons, mouvements). Les trois types de notifications pouvant être envoyées sont:

- <u>Détection des pleurs</u> : soyez averti(e) lorsque des pleurs sont détectés par la Cam.
- <u>Détection de sons</u>: soyez averti(e) lorsque des sons dans la pièce sont détectés au-dessus du seuil défini.
- <u>Détection de mouvements</u> : recevez des notifications lorsqu'un mouvement a été détecté dans le cadre de la Cam.
- <u>Confort ambiant/Aide au</u> <u>sommeil</u> : soyez averti(e) lorsque la température ambiante ou les niveaux d'humidité ambiants sont en dehors des seuils spécifiés.

Seuils

- <u>Pleurs, sons et mouvements</u> : les paramètres ont des seuils qui vous permettent d'ajuster la sensibilité requise pour déclencher une notification.
- <u>Confort ambiant/Aide au sommeil</u>: dispose de plages réglables pour permettre une personnalisation adaptée à votre environnement.

**Température** : peut être réglée entre 40 °F et 90 °F (entre 4 et 32 °C), avec des plages par incréments de 5 degrés.

Les valeurs par défaut sont définies sur 60  $^{\circ}$ F (16  $^{\circ}$ C) et 80  $^{\circ}$ F (28  $^{\circ}$ C).

La Cam lit la température en Celsius, qui est convertie en Fahrenheit, de sorte que les lectures peuvent être erronées de 1 à 3 degrés en moyenne.

Humidité : les valeurs par défaut sont comprises entre 10 et 90 % HR (humidité relative)

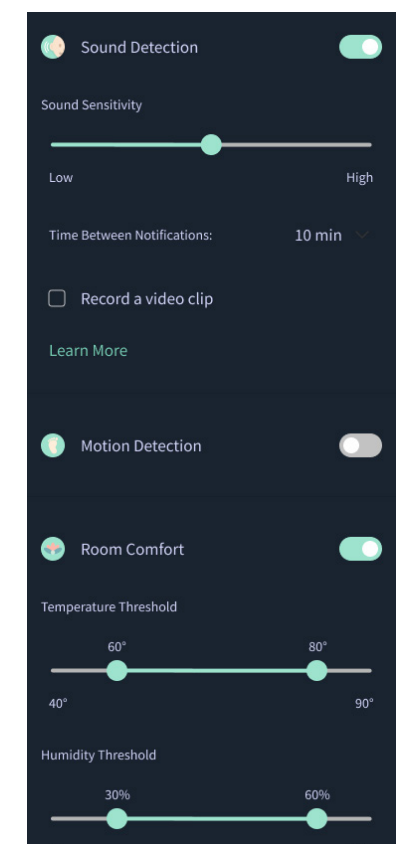

#### Temps entre les notifications

Utilisez ce paramètre pour déterminer la fréquence à laquelle vous souhaitez recevoir des notifications. Un appareil mobile ne recevra les notifications spécifiées qu'une seule fois pendant la période définie.

> Par exemple, si votre délai entre les notifications est réglé sur 5 minutes, vous ne serez averti(e) que bébé pleure qu'une seule fois pendant ces 5 minutes. S'il pleure encore à la 6ème minute, vous recevrez une autre notification.

Cela peut être réglé aussi souvent que 1 minute, jusqu'à 1 heure pour les pleurs, les sons et les mouvements. Les niveaux de confort de la pièce sont toutes les 30 minutes, 60 minutes ou jusqu'à 24 heures.

Les seuils et le temps entre les notifications seront les mêmes pour tous les appareils mobiles associés au compte.

### Notifications de la Cam — ACTIVÉES

Pour qu'un appareil mobile spécifique reçoive des notifications, les notifications de la Cam doivent être activées sur la page d'accueil.

Cela permet de connecter plusieurs appareils à la Cam, mais seuls ceux qui souhaitent des notifications les recevront.

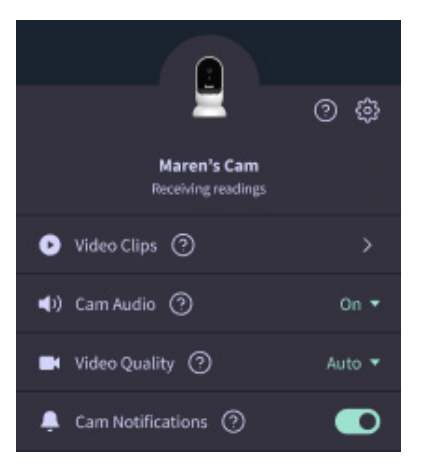

## Clips vidéo

Des clips vidéo peuvent être capturés lorsqu'un son, un mouvement ou des pleurs sont détectés dans la chambre de bébé. Les clips seront enregistrés dans l'application Owlet pendant 7 jours et pourront être enregistrés sur votre appareil mobile. Les clips vidéo seront capturés quelques instants avant l'événement, ainsi que quelques instants après.

 Des clips vidéo peuvent être capturés lorsque des pleurs, des sons ou des mouvements sont détectés par la Cam jusqu'à leur expiration.

#### Lecture d'un clip vidéo

Cliquez sur le clip vidéo souhaité. La vidéo passera en plein écran et pourra être tournée en mode paysage.

Vous pouvez lire, mettre en pause, avancer et rembobiner rapidement (~4 secondes).

Coupez le son, passez en plein écran ou appuyez sur le bouton partager pour plus d'options.

Le bouton partager vous présentera des options:

- Supprimer la vidéo du compte
- Partager la vidéo
- Enregistrer la vidéo sur votre appareil

#### Gestion des clips vidéo

- <u>Disponibilité</u>: les utilisateurs peuvent visionner les clips vidéo pendant 7 jours après leur capture.
- <u>Tri et filtres</u> : vous pouvez trier et filtrer vos clips par type.
- <u>Suppression d'un clip vidéo</u> : supprimez ceux qui ne sont pas utiles.

Pour supprimer un clip vidéo, appuyez sur «Select» (Sélectionner) et vérifiez quelles vidéos vous souhaitez supprimer.

Vous pouvez également supprimer le clip vidéo de la vue plein écran en cliquant sur le bouton partager.

Une fois supprimés dans l'application, les autres utilisateurs connectés à ce compte perdront également l'accès à ces clips vidéo.

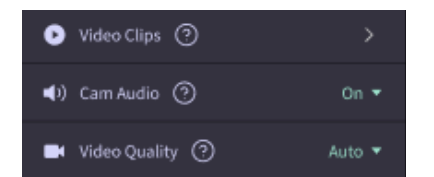

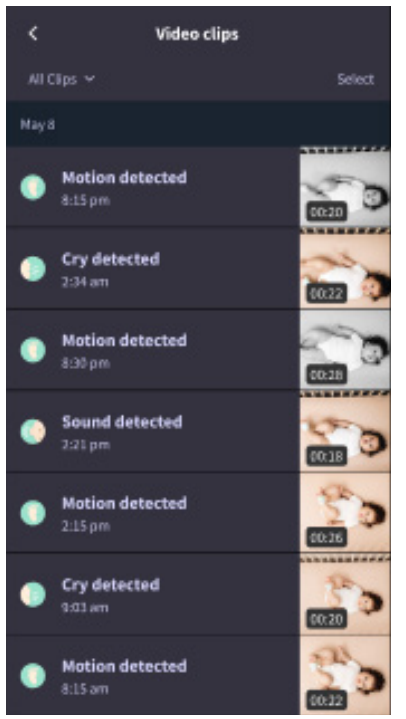

### Historique

Des clips vidéo peuvent également être trouvés sous l'onglet History (Historique) et seront inclus avec tout autre historique associé à cette journée. Lorsque vous appuyez sur l'affichage des éléments de liste, une liste de tous les clips vidéo qui ont été capturés ce jour-là s'affichera.

| Maren                                     | Dean                                            | Chase | Chandler |
|-------------------------------------------|-------------------------------------------------|-------|----------|
| Today's totals                            |                                                 |       |          |
| Awake:<br>Light:<br>Deep:                 | 1 hu 30 min 💻<br>4 hu 30 min 💻<br>6 hu 00 min 💻 |       | l        |
| Today's overview                          |                                                 |       |          |
| Video Clips Maren's clips are stored here |                                                 |       |          |
| May 8                                     |                                                 |       |          |
| C Man<br>8:30;                            | en's sleep<br>m - 6:35 am                       |       |          |

# Vous rencontrez des difficultés pour faire apparaître un flux de Cam?

Voici quelques étapes à suivre si vous voyez ces icônes sur votre flux de Cam.

# Votre appareil mobile est hors ligne

Cette erreur signifie que votre appareil mobile ne dispose actuellement d'aucune connexion à Internet via Wi-Fi ou un réseau cellulaire.

Vérifiez et assurez-vous que votre appareil mobile n'est pas en mode avion.

# L'Owlet Cam est hors ligne

Ce message indique que l'Owlet Cam n'a pas de connexion à Internet. Vous pouvez le vérifier ou résoudre ce problème en vérifiant les éléments suivants :

### Vérifiez que la Cam est alimentée.

- Vérifiez que l'appareil est branché et sous tension.
- Recyclez l'alimentation en la débranchant, en attendant 30 secondes, puis en appuyant à nouveau sur le bouton Try Again (Réessayer).

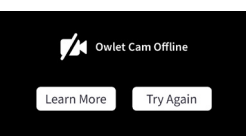

# Déconnectez-vous puis revenez dans l'application. Une fois reconnecté, voyez si la connexion est rétablie.

#### Vérifiez que votre Wi-Fi est en ligne et diffuse.

- Si votre téléphone est connecté au même réseau Wi-Fi, désactivez les réseaux cellulaires et voyez si vous pouvez accéder à Internet.
- Si le Wi-Fi diffuse correctement ou si vous vous trouvez dans une zone avec une nouvelle connexion sans fil.

# Instructions de ré-appariement

#### Le ré-appariement de la Cam réinitialisera la connexion Wi-Fi à la Cam.

Accédez à l'onglet Account (Compte), MyOwletDevices (choisissez votre Cam), Wi-Fi, + Connect to new network (Se connecter à un nouveau réseau) et suivez les invites.

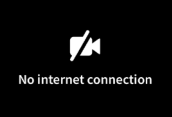

## Instructions de ré-enregistrement

# Le ré-enregistrement de la Cam supprimera la Cam du compte, des services backend Owlet et effacera les connexions Wi-Fi.

Accédez à l'onglet Account (Compte), sélectionnez la caméra, puis sélectionnez « Remove this device » (Supprimer cet appareil).

Sous l'onglet Account (Compte), faites défiler vers le bas et sélectionnez +Add Owlet device (Ajouter un appareil Owlet). Suivez les invites.

# Paramètres de la Cam et informations sur le compte

L'application Owlet vous permet de faire plus que simplement visualiser votre flux de Cam. Vous pouvez également parcourir votre compte et d'autres paramètres de la Cam et informations générales dans l'onglet Compte.

Dans l'onglet Account (Compte), sélectionnez votre Cam dans la liste des appareils Owlet où vous pouvez :

- Modifier le nom de votre Cam ou modifier le profil de l'enfant auquel la Cam est attribuée.
- Accéder à vos paramètres de notification.
- Ajouter un nouveau réseau Wi-Fi ou ré-associer votre connexion Wi-Fi.
- Allumer/éteindre vos voyants de statut LED
- Récupérer le numéro de série de votre Cam, la version du micrologiciel et la puissance du Wi-Fi.
- Supprimer et effacer votre Cam de votre compte.

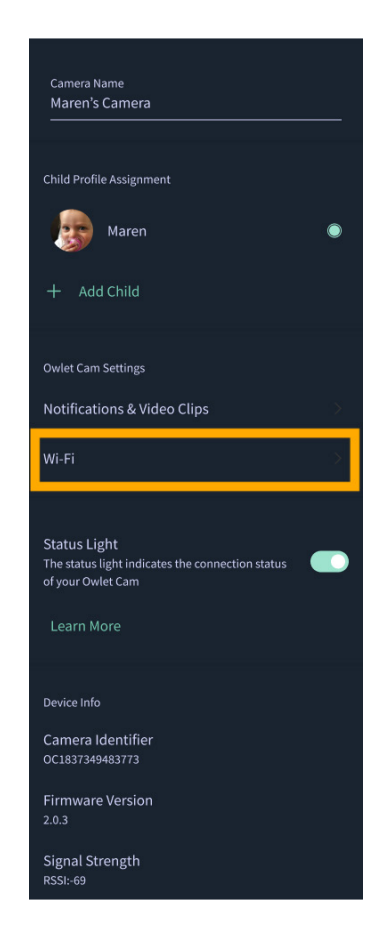

# Annexe

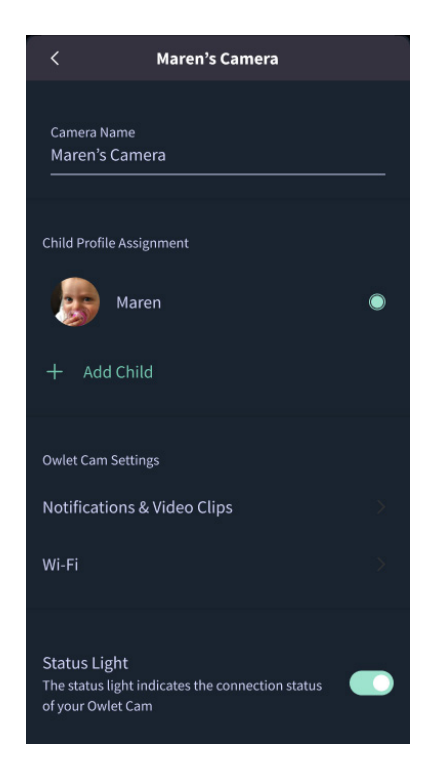

### **Cry Detection**

You can adjust the following cry detection settings:

#### On / Off

When cry detection is turned off all mobile devices logged in with your Owlet account will stop receiving cry detection notifications.

#### Time Between Notifications

Minimum time before you will receive your next notification.

#### Record a Video Clip

Your Cam will record a video clip of the notified event and will be stored in the app for 7 days.

#### **Motion Detection**

You can adjust the following motion detection settings:

#### On / Of

When motion detection is turned off all mobile devices logged in with your Owlet account will stop receiving motion detection notifications.

#### **High Sensitivity**

A high sensitivity means your Cam will notify you when it detects even the slightest motion.

#### Low Sensitivity

A low sensitivity means your Cam will notify you only when it detects a substantional amount of motion.

#### **Time Between Notifications**

Minimum time before you will receive your next notification.

#### Sound Detection

You can adjust the following sound detection settings:

#### On / Off

When sound detection is turned off all mobile devices logged in with your Owlet account will stop receiving sound detection notifications.

#### **High Sensitivity**

A high sensitivity means your Cam will notify you when it detects even the slightest noises.

#### Low Sensitivity

A low sensitivity means your Cam will notify you only when it detects a substantional amount of noise.

#### **Time Between Notifications**

Minimum time before you will receive your next notification.

#### **Video Clips**

The Owlet Cam 2 captures video clips when sound, motion, or cry detection events occur. You can select which events you want to trigger a video clip, and when that event occurs, it will capture a few seconds before and after the event so you have more visibility and insight into what is happening with Baby.

Video clips will only be captured when notifications are enabled on at least one device, and will be available to view for 7 days for all devices associated with the account. Clips can be saved and downloaded to your device in order to share with others.

Once a clip is deleted by a user it is removed from the account and cannot be recovered.

#### **Room Comfort**

You can adjust the following temperature/humidity detection settings:

#### On / Off

When room comfort detection is turned off all mobile devices logged in with your Owlet account will stop receiving room comfort notifications.

#### Room Temperature & Humidity

Your cam will notify you wth a Sleep Assist prompt when the temperature or humidity settings go beyond the thresholds that are set.

#### Time Between Notifications

Minimum time before you will receive your next notification.

#### Record a Video Clip

Your Cam will record a video clip of the notified event and will be stored in the app for 7 days.

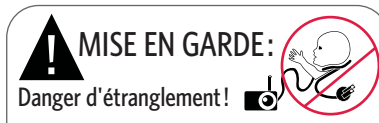

Des enfants se sont ÉTRANGLÉS avec des câbles. Il est conseillé de toujours utiliser un revêtement protecteur lorsqu'il est utilisé à moins d'un mètre de l'enfant. Vérifiez avant chaque utilisation que le câble n'est pas à la portée de votre enfant. Cessez immédiatement l'utilisation si le protège-câble est endommagé ou cassé. Ne retirez pas l'étiquette du câble ou de son revêtement protecteur.

#### MISES EN GARDE IMPORTANTES

 MISE EN GARDE : Owlet Cam n'est pas un dispositif médical. Elle ne peut pas servir de dispositif médical, ni remplacer un dispositif médical. Elle ne vise pas, ni n'est destinée à diagnostiquer, soigner, traiter, soulager ou prévenir une maladie ou un problème de santé, ni même à examiner, remplacer ou modifier l'nantomie ou un quelconque processus physiologique. • Pour une utilisation en intérieur uniquement. Pour réduire le risque d'incendie ou d'électrocution, NE PAS exposer ce produit à l'eau ou à l'humidité. NE PAS utiliser le moniteur près d'une source d'eau (baignoire, évier, etc.) ou le submerger.

 L'utilisation de ce moniteur ne devrait pas remplacer la supervision adulte/parentale appropriée. Vous devriez vérifier l'activité de votre enfant à intervalles réguliers, car ce moniteur n'indiquera pas aux parents les activités silencieuses d'un enfant.

 N'essayez JAMAIS de démonter le produit. Ceci est dangereux et annulera la garantie.

• L'utilisateur ne doit pas tenter de réparer le moniteur.

 Veuillez utiliser uniquement l'adaptateur électrique fourni. Un adaptateur incorrect peut sérieusement endommager le produit.
Pour éviter l'enchevêtrement et la surchauffe, N'UTILISEZ PAS de rallonges.

• L'adaptateur peut devenir légèrement chaud au toucher pendant son fonctionnement. Ceci est normal.

• Débranchez TOUJOURS l'adaptateur secteur du mur lors de périodes prolongées de non-utilisation.

 Assurez-vous que les plaques des prises murales ne sont pas inhabituellement chaudes au toucher. Si c'est le cas, débranchez immédiatement les câbles de ces prises. Vérifiez que toutes les connexions aux prises sont en bon état afin que l'adaptateur ne soit pas lâche et qu'aucun câblage ne soit exposé. Faites vérifier par un électricien qualifié et agréé qu'aucun câblage n'est exposé.

• NE placez PAS d'adaptateur/de prise murale sous une fenêtre où un enfant pourrait l'utiliser pour grimper dessus et/ou pour atteindre un objet en hauteur qui pourrait être dangereux.

• L'assemblage par un adulte est requis. Gardez les petites pièces à l'écart des enfants lors de l'assemblage. Faites attention lors du déballage du produit.

• Ce produit n'est pas un jouet. NE LAISSEZ PAS vos enfants jouer avec.

• Le moniteur utilise une transmission cryptée sur des fréquences gérées par la FCC (Commission fédérale des communications). N'oubliez pas de protéger votre routeur Wi-Fi par mot de passe.

#### INSTRUCTIONS DE SÉCURITÉ SUPPLÉMENTAIRES

 VENTILATION : NE bloquez PAS les ouvertures de ventilation.
NE le placez PAS sur un lit, un canapé, un tapis ou une surface similaire. NE le placez PAS sur une bibliothèque ou un meuble pouvant limiter le flux d'air.

 CHALEUR: Le moniteur doit être placé à l\'écat des sources de chaleur telles que les radiateurs, les bouches de chaleur, les poêles ou autres appareils produisant de la chaleur. Gardez également ces composants à l'abri de la lumière directe du soleil.
PROTECTION DU CORDON D'ALIMENTATION: Le cordon d'alimentation doit être acheminé de manière à ce qu'il ne soit pas susceptible d'être piétiné ou pincé par des objets placés sur ou contre lui. Portez une attention particulière au câble de la prise et au point de sortie du moniteur.

#### GARANTIE LIMITÉE

Owlet est fière de ses produits. Nos garanties sont disponibles à l'adresse suivante :

https://owletcare.com/pages/warranty

#### DÉCLARATION DE CONFORMITÉ FCC

Les changements ou modifications apportés à cette unité et qui ne sont pas expressément approuvés par la partie responsable de la conformité pourraient faire perdre son droit à l'utilisateur d'utiliser ce dispositif veuillez utiliser UNIQUEMENT l'adaptateur électrique fourni. Faute de quoi, notre garantie limitée serait annulée. Ce dispositif a été testé et déclaré conforme aux limites pour un appareil numérique de classe B, conformément à la partie 15 des réglementations de la FCC. Ces limites sont déterminées pour offrir une protection raisonnable contre les interférences dangereuses pour une utilisation domestique. Ce dispositif génère, utilise et peut irradier de l'énergie de fréquences radio et, s'il n'est pas installé et utilisé conformément aux instructions du fabricant, peut causer des interférences néfastes aux communications radio.

#### DÉCLARATION DE CONFORMITÉ DEEE

Owlet s'engage à respecter les exigences de la directive 2012/19/UE relative aux déchets d'équipements électriques et électroniques (DEEE). Veuillez visiter notre site Web owletcare. com pour plus d'informations concernant l'élimination appropriée des produits Owlet dans l'Union européenne et le Royaume-Uni.

#### DÉCLARATION DE CONFORMITÉ

Par la présente, Owlet Baby Care déclare qu'Owlet Cam est conforme à la directive 2014/53/UE. Le texte complet de la déclaration de conformité européenne est disponible en ligne, à l'adresse suivante :

https://owletcare.com/pages/ce-compliance

#### PLAGE DE FRÉQUENCE ET DÉBIT MAXIMAL 2412-2472 MHz (0,0249 watts de sortie)

États-Unis Brevet  $\mathsf{N}^{\mathsf{o}}$  D864147 et D864148. Autres brevets en attente

#### CI:21386-OC2A

Ce dispositif est conforme à la (aux) norme(s) RSS non soumise(s) à licence d'industrie Canada. L'exploitation est soumise aux deux conditions suivantes : (1) cet appareil ne peut pas causer d'interférences, et (2) cet appareil doit accepter toute interférences, y compris les interférences qui pourraient provoquer un noctionnement indésirable du dispositif.

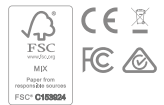

### Détection des événements de cybersécurité

La cybersécurité est une priorité chez Owlet. Nous disposons d'une équipe qui se consacre à assurer la sécurité continue de nos produits et services. La journalisation est activée sur nos produits afin que nous puissions enquêter sur les problèmes suspectés. Si vous soupçonnez un problème, veuillez nous contacter : https://support.owletcare.com/hc/en-us/categories/360003108872

### Garder votre appareil à jour

Il est important de maintenir vos appareils à jour avec les mises à jour du fabricant, qu'il s'agisse de votre téléphone, de votre ordinateur ou de vos applications - y compris la nôtre ! Si une mise à jour est disponible, assurez-vous de la télécharger et d'utiliser la dernière version disponible. Si une vulnérabilité de sécurité est détectée sur notre appareil, des mises à jour de sécurité seront publiées dans les nouvelles versions. Veuillez vous assurer que votre application Owlet est également à jour.

Tout problème de vulnérabilité potentiel peut être signalé, comme indiqué dans la politique de divulgation des vulnérabilités d'Owlet : https://owletcare.com/pages/vulnerability-disclosure-policy

Mises à jour de sécurité

Afin de garantir la sécurité de votre appareil, toutes les mises à jour de sécurité requises ou de routine seront fournies à votre appareil au moins jusqu'au 31 décembre 2027.

Par la présente, Owlet Baby Care, Inc. déclare qu'Owlet Cam est conforme à la Directive 2014/53/UE et au PSTI (2022) du Royaume-Uni. Le texte complet de la déclaration de conformité européenne et du Royaume-Uni est disponible en ligne, à l'adresse suivante : https://owletcare.com/pages/ce-compliance

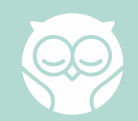